## Möglichkeiten zur Gestaltung einer Todesanzeige mit WORD Mit Hilfe von Textfeldern

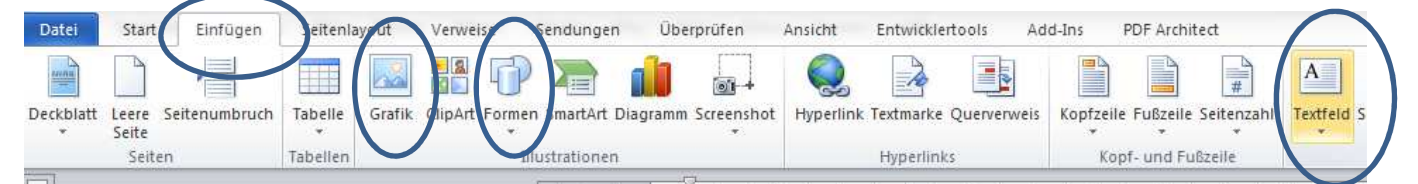

1. Die **Größe der Todesanzeige** sollte man als erstes einstellen. Dies geschieht durch Einfügen eines Textfeldes => **Einfügen** => **Textfeld => Textfeld erstellen**. Dadurch ändert sich der Mauszeiger auf ein KREUZ und man kann ein Rechteck auf der Seite aufziehen. Mit Hilfe mit einem Doppelklick der **Maustaste** (Mauszeigen sollte dabei auf dem Feld stehen) kann man über die ruft man die **untenstehende Kopfzeile** auf, wo man die **Größe definieren kann**. Dies geschieht durch die Eingabe von Höhe und Breite – also bei 3-spaltig/120 mm wäre für die Höhe 12 cm und für die Breite 3 x 4,6 cm = 13,8 cm einzutragen. Mit dieser Befehlszeile kann man das Textfeld vielfältig gestalten. **Alternativ** kann man auch über **[Formen] ein Rechteck** aufziehen und dieses als Grafik formatieren. Dann muss aber über Vor-/Hintergrund die Position der zusätzlichen Elemente definiert werden.

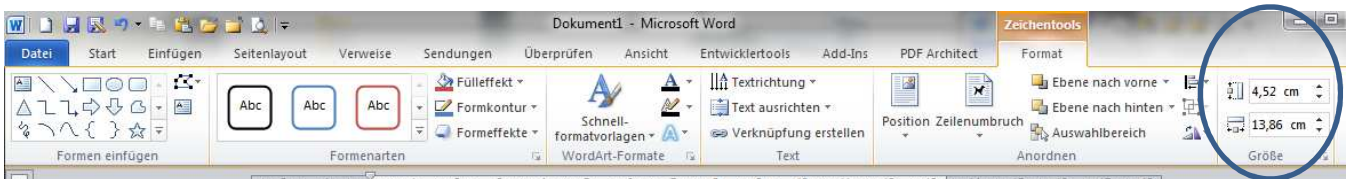

2. Als nächstes sollte man beim **Textfeld** den **Hintergrund** wählen – außer man möchte diese in der Farbe Weiß lassen. Dazu gehen Sie mit dem Mauszeiger auf eine Linie Ihres Textfeldes und drücken die rechte Maustaste. Aus dem Menü wählen Sie "**Format formatieren"** (oder "**Text formatieren"**). Sie sehen dann etwas, das ungefähr wie das beigefügte Bild aussieht. Dort können Sie z. B. bei "**Füllung**" im Bereich "**Bild- und Texturfüllung**" einen Wolkenhimmel als Hintergrund aus-

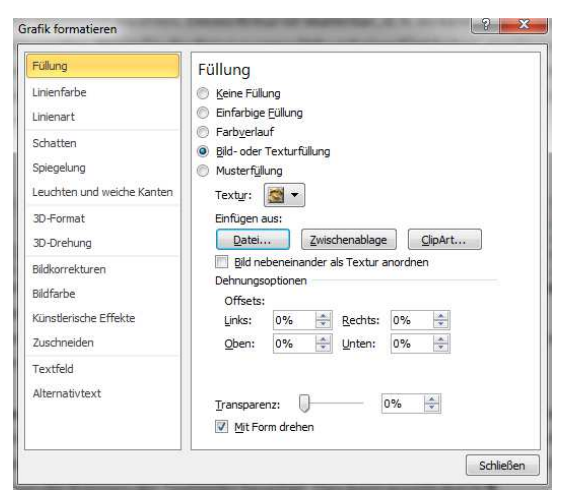

wählen. Sie können aber auch eine Farbe oder einen Farbenverlauf auswählen bzw. die Linienfarbe/-art bestimmen. Soll nur für einen **Teil der Anzeige ein Foto** oder ein farblicher Bereich definiert werden, dann hilft: Einfügen => **Formen => Form auswählen und aufziehen =>** mit rechter Maustaste "**Grafik formatieren**" auswählen und bearbeiten!

3. Als nächstes wird das **Symbol eingefügt**. Dazu sollte die Schreibmarke (blinkender Strich) außerhalb der Anzeige sein. Nun muss man über => **Einfügen => Grafik** gehen und das entsprechende Kreuz (siehe Hinweis) auswählen. Das Symbol ist skalierbar, d. h. es kann in der Länge und der Breite angepasst werden. Wenn Sie das Symbol ausgewählt und eingefügt haben, markieren Sie es mit einem doppelten Mausklick. Dadurch wechseln Sie in zum Bereich "**Bildtools - Format**" – siehe unten. Dort wäh-

Ien Sie den Befehl "Position" – dort können Sie auswählen, wo das Symbol im Textumfeld platziert werden soll. I Nun ist das Symbol frei platzierbar und der Text platziert sich außen herum. Wenn Sie das Kreuz nun in die Anzeige hineinverschieben ist der Hintergrund noch in der Farbe Weiß! Sie können nun die Hintergrunde-Farbe verändern, indem Sie das Kreuz markiert lassen und auf "**Freistellen**" klicken – siehe unten. Anschließend müssen Sie noch die Größe beim Bild einstellen.

|   | Datei       | Start E    | Einfügen | Seitenlayo                 | ut Verweise Se                                                  | endungen | Überprüfen         | Ansicht | Entwicklertool | ls Add-Ins | PDF Archite | ect Fo | mat |                                                                                     | $\frown$   |            |
|---|-------------|------------|----------|----------------------------|-----------------------------------------------------------------|----------|--------------------|---------|----------------|------------|-------------|--------|-----|-------------------------------------------------------------------------------------|------------|------------|
|   | Freistellen | Krrekturer | n Farbe  | Künstlerische<br>Effekte * | 🖼 Bilder komprimierer<br>🌄 Bild ändern<br>🍗 Bild zurücksetzen 🛪 |          |                    |         |                | 2          |             | 2      |     | <ul> <li>✓ Grafikrahmen</li> <li>✓ Bildeffekte *</li> <li>✓ Bildlayout *</li> </ul> | Position Z | lenumbruch |
| N | Anpassen    |            |          |                            |                                                                 |          | Bildformatvorlagen |         |                |            |             |        |     |                                                                                     |            |            |

**Hinweise:** Beispiele für Kreuze, weitere Symbole und Hintergründe sind in Ihrem **Home-Verzeichnis** im **Ordner "drucksymbole"** abgespeichert. Im Bereich "Bildtools" können Sie z. B. auch ein Foto mit einem Rahmen gestalten oder in eine ovale Form bringen oder künstlerisch verfremden oder …..

4. Nun kann **mit weiteren Textfeldern** die Anzeige gestaltet werden. Dazu müssen Sie z. B. bei jedem Textfeld die **Schriftart** und die -**größe** oder den **Blocksatz** oder **Silbentrennung** oder .... einstellen. Dabei ist von Vorteil, dass man die Textfelder innerhalb der Anzeige frei platzieren kann, d. h. man kann die Textfelder hin- und herschieben. Wichtig ist noch, dass man die Rahmen der Textfelder beseitigt. Dies kann jeweils durch Anklicken der Linien mit der rechten Maustaste und "Grafik formatieren" => Linienfarbe => Keine Farbe erreichen.